## Accessing the member directory Last Modified on 12/15/2020 12:42 pm EST

- 1. To access the HBA Community go to www.hbanet.org and log in.
- 2. Once logged in, click one of these two links labeled the "HBA Community"
- 3. Once in the HBA Community, click "Directory". This will route you to the directory, where you can choose between "basic search" and "advanced search".
- Advanced search gives you different options to search members such as by company type, role title, gender, etc.